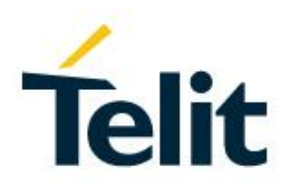

# LE910 V2, LE910 Cat1 NCM PROTOCOL USER GUIDE

1vv0301246 Rev. 4 - 2017-10-23

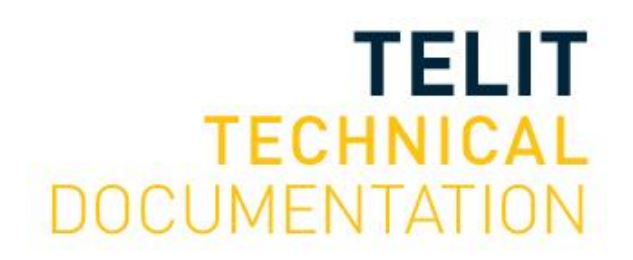

Mod. 0809 2017-01 Rev.8

#### SPECIFICATIONS ARE SUBJECT TO CHANGE WITHOUT NOTICE

## NOTICES LIST

While reasonable efforts have been made to assure the accuracy of this document, Telit assumes no liability resulting from any inaccuracies or omissions in this document, or from use of the information obtained herein. The information in this document has been carefully checked and is believed to be reliable. However, no responsibility is assumed for inaccuracies or omissions. Telit reserves the right to make changes to any products described herein and reserves the right to revise this document and to make changes from time to time in content hereof with no obligation to notify any person of revisions or changes. Telit does not assume any liability arising out of the application or use of any product, software, or circuit described herein; neither does it convey license under its patent rights or the rights of others.

It is possible that this publication may contain references to, or information about Telit products (machines and programs), programming, or services that are not announced in your country. Such references or information must not be construed to mean that Telit intends to announce such Telit products, programming, or services in your country.

## COPYRIGHTS

This instruction manual and the Telit products described in this instruction manual may be, include or describe copyrighted Telit material, such as computer programs stored in semiconductor memories or other media. Laws in the Italy and other countries preserve for Telit and its licensors certain exclusive rights for copyrighted material, including the exclusive right to copy, reproduce in any form, distribute and make derivative works of the copyrighted material. Accordingly, any copyrighted material of Telit and its licensors contained herein or in the Telit products described in this instruction manual may not be copied, reproduced, distributed, merged or modified in any manner without the express written permission of Telit. Furthermore, the purchase of Telit products shall not be deemed to grant either directly or by implication, estoppel, or otherwise, any license under the copyrights, patents or patent applications of Telit, as arises by operation of law in the sale of a product.

## COMPUTER SOFTWARE COPYRIGHTS

The Telit and 3rd Party supplied Software (SW) products described in this instruction manual may include copyrighted Telit and other 3rd Party supplied computer programs stored in semiconductor memories or other media. Laws in the Italy and other countries preserve for Telit and other 3rd Party supplied SW certain exclusive rights for copyrighted computer programs, including the exclusive right to copy or reproduce in any form the copyrighted computer programs contained in the Telit products described in this instruction manual may not be copied (reverse engineered) or reproduced in any manner without the express written permission of Telit or the 3rd Party SW supplier. Furthermore, the purchase of Telit products shall not be deemed to grant either directly or by implication, estoppel, or otherwise, any license under the copyrights, patents or patent applications of Telit or other 3rd Party supplied SW, except for the normal non-exclusive, royalty free license to use that arises by operation of law in the sale of a product.

# USAGE AND DISCLOSURE RESTRICTIONS

#### I. License Agreements

The software described in this document is the property of Telit and its licensors. It is furnished by express license agreement only and may be used only in accordance with the terms of such an agreement.

## II. Copyrighted Materials

Software and documentation are copyrighted materials. Making unauthorized copies is prohibited by law. No part of the software or documentation may be reproduced, transmitted, transcribed, stored in a retrieval system, or translated into any language or computer language, in any form or by any means, without prior written permission of Telit

#### III. High Risk Materials

Components, units, or third-party products used in the product described herein are NOT fault-tolerant and are NOT designed, manufactured, or intended for use as on-line control equipment in the following hazardous environments requiring fail-safe controls: the operation of Nuclear Facilities, Aircraft Navigation or Aircraft Communication Systems, Air Traffic Control, Life Support, or Weapons Systems (High Risk Activities"). Telit and its supplier(s) specifically disclaim any expressed or implied warranty of fitness for such High Risk Activities.

#### IV. Trademarks

TELIT and the Stylized T Logo are registered in Trademark Office. All other product or service names are the property of their respective owners.

#### V. Third Party Rights

The software may include Third Party Right software. In this case you agree to comply with all terms and conditions imposed on you in respect of such separate software. In addition to Third Party Terms, the disclaimer of warranty and limitation of liability provisions in this License shall apply to the Third Party Right software.

TELIT HEREBY DISCLAIMS ANY AND ALL WARRANTIES EXPRESS OR IMPLIED FROM ANY THIRD PARTIES REGARDING ANY SEPARATE FILES, ANY THIRD PARTY MATERIALS INCLUDED IN THE SOFTWARE, ANY THIRD PARTY MATERIALS FROM WHICH THE SOFTWARE IS DERIVED (COLLECTIVELY "OTHER CODE"), AND THE USE OF ANY OR ALL THE OTHER CODE IN CONNECTION WITH THE SOFTWARE, INCLUDING (WITHOUT LIMITATION) ANY WARRANTIES OF SATISFACTORY QUALITY OR FITNESS FOR A PARTICULAR PURPOSE.

NO THIRD PARTY LICENSORS OF OTHER CODE SHALL HAVE ANY LIABILITY FOR ANY DIRECT, INDIRECT, INCIDENTAL, SPECIAL, EXEMPLARY, OR CONSEQUENTIAL DAMAGES (INCLUDING WITHOUT LIMITATION LOST PROFITS), HOWEVER CAUSED AND WHETHER MADE UNDER CONTRACT, TORT OR OTHER LEGAL THEORY, ARISING IN ANY WAY OUT OF THE USE OR DISTRIBUTION OF THE OTHER CODE OR THE EXERCISE OF ANY RIGHTS GRANTED UNDER EITHER OR BOTH THIS LICENSE AND THE LEGAL TERMS APPLICABLE TO ANY SEPARATE FILES, EVEN IF ADVISED OF THE POSSIBILITY OF SUCH DAMAGES.

# Applicability Table

## PRODUCTS

|  |                   | Platform Version ID <sup>1</sup> | Technology |
|--|-------------------|----------------------------------|------------|
|  | LE910 Cat1 SERIES | 20                               | 40         |
|  | LE910 V2 SERIES   | 20                               | 40         |

<sup>&</sup>lt;sup>1</sup> Platform Version ID is a reference used in the document. It defines the different SW versions, e.g.<br/>13 for SW version 13.xx.xxx, 20 for software version 20.xx.xxx, etc.1vv0301246 Rev. 4Page 4 of 482017-10-23

# Contents

| NOTICES I | LIST 2                                    |
|-----------|-------------------------------------------|
| COPYRIGH  | HTS                                       |
| COMPUTE   | R SOFTWARE COPYRIGHTS 2                   |
| USAGE AN  | ND DISCLOSURE RESTRICTIONS                |
| I.        | License Agreements 3                      |
| II.       | Copyrighted Materials 3                   |
| III.      | High Risk Materials                       |
| IV.       | Trademarks                                |
| V.        | Third Party Rights                        |
| APPLICAB  | BILITY TABLE                              |
| CONTENT   | S5                                        |
| FIGURE LI | ST7                                       |
| TABLE LIS | ST8                                       |
| 1         | INTRODUCTION                              |
| 1.1       | Scope                                     |
| 1.2       | Audience                                  |
| 1.3       | Contact Information, Support9             |
| 1.4       | Text Conventions                          |
| 1.5       | Related Documents 11                      |
| 2         | PRELIMINARY INFORMATION                   |
| 3         | NCM ON WINDOWS 7 13                       |
| 3.1       | NCM Driver Installation                   |
| 3.2       | IPV4 Protocol 14                          |
| 3.2.1     | NCM Activation on the Module 14           |
| 3.2.2     | PC Network Interface Configuration        |
| 3.2.3     | NCM Deactivation                          |
| 3.3       | IPv4/IPv6 Dual Stack                      |
| 3.3.1     | NCM Activation on the Module              |
| 3.3.2     | PC Network Interfce Configuration (IPv4)  |
| 3.3.2.1   | Set the IPv4 route table                  |
| 3.3.3     | PC Network Interface Configuration (IPv6) |

| 3.3.3.1 | Set the IPv6 route table 32        |
|---------|------------------------------------|
| 4       | NCM ON UBUNTU                      |
| 4.1     | Preliminary Check                  |
| 4.2     | NCM Activation on the Module 40    |
| 4.3     | PC Network Interface Configuration |
| 4.4     | NCM Deactivation                   |
| 5       | APPENDIXES                         |
| 5.1     | TMB Tool                           |
| 6       | GLOSSARY AND ACRONYMS 46           |
| 7       | DOCUMENT HISTORY 47                |

# **Figures List**

| Fig 1: Telit Modules #2 Properties | . 13 |
|------------------------------------|------|
| Fig 2: Device Manager              | . 13 |
| Fig 3: Network Connections         | . 17 |
| Fig 4: Local Area Connection 3     | . 19 |
| Fig 5: IP Setting                  | . 19 |
| Fig 6: netsh and ping Commands     | . 20 |
| Fig 7: Networking Disabled         | . 38 |
| Fig 8: TMB Tool                    | . 44 |

# Telit

# **Tables List**

| Tab 1: USBx/COMx Mapping Table | . 13 |
|--------------------------------|------|
| Tab 2: ttyACMx/USBx            | . 37 |

# 1 INTRODUCTION

## 1.1 Scope

This document provides a guideline to configure a Telit module and the connected PC to run the NCM protocol on the USB port used to connect the devices.

## 1.2 Audience

This user guide is addressed to those users who need to develop an application running Ethernet frames on the USB port used to connect Telit module and PC.

## 1.3 Contact Information, Support

For general contact, technical support services, technical questions and report documentation errors contact Telit Technical Support at:

- TS-EMEA@telit.com
- TS-AMERICAS@telit.com
- TS-APAC@telit.com

Alternatively, use: <u>http://www.telit.com/support</u>

For detailed information about where you can buy the Telit modules or for recommendations on accessories and components visit:

#### http://www.telit.com

Our aim is to make this guide as helpful as possible. Keep us informed of your comments and suggestions for improvements.

Telit appreciates feedback from the users of our information.

## 1.4 Text Conventions

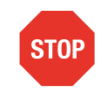

Danger – This information MUST be followed or catastrophic equipment failure or bodily injury may occur.

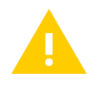

Caution or Warning – Alerts the user to important points about integrating the module, if these points are not followed, the module and end user equipment may fail or malfunction.

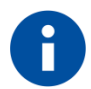

Tip or Information – Provides advice and suggestions that may be useful when integrating the module.

All dates are in ISO 8601 format, i.e. YYYY-MM-DD.

# Telit

## 1.5 Related Documents

| [1] | Telit LE910 V2 Series AT Command Reference Guide, 80446ST10707A |
|-----|-----------------------------------------------------------------|
| [2] | LE910 V2 Hardware User Guide, 1vv0301200                        |
| [3] | LE910 V2, LE910 Cat1 Ports Arrangements user Guide, 1vv0301252  |

# 2 PRELIMINARY INFORMATION

The Network Control Model (NCM) is a protocol by which USB hosts and devices can efficiently exchange Ethernet frames. Ethernet frames may convey IPv4 or IPv6 datagrams that are transported over communication networks. NCM is used with high-speed modules such as LTE.

This guide describes the NCM configuration procedures regarding the:

- modules indicated in the Applicability Table.
- operating systems listed below, that may be run on the DTE (PC) connected to the module.
  - Windows 7, 64-bit
  - Ubuntu 14.04, 64-bit

Once the module and PC are configured to work with the NCM protocol, and the connection between the module and carriers is established, the data exchange occurs like any other network adaptor.

- Refer to documents [1], [2], and [3] to have information respectively on:
  - AT commands syntax and related parameters
  - Serial and USB ports
  - #PORTCFG configurations, USB driver PIDs, and #USBCFG modes.

# 3 NCM ON WINDOWS 7

#### 3.1 NCM Driver Installation

Telit provides the NCM driver to install on Window-PC. Before installing the new driver, it is suggested to remove the old one, if any. To verify the PIDs of the installed driver refer to document [3].

After driver installation, plug the USB cable in the USB socket of the module. The figures below show an example of USBx/COMx ports mapping. The mapping depends on the Windows-PC configuration. Fig 2 shows the Telit Mobile (NCM1) adapter under the "Network Adapters" folder.

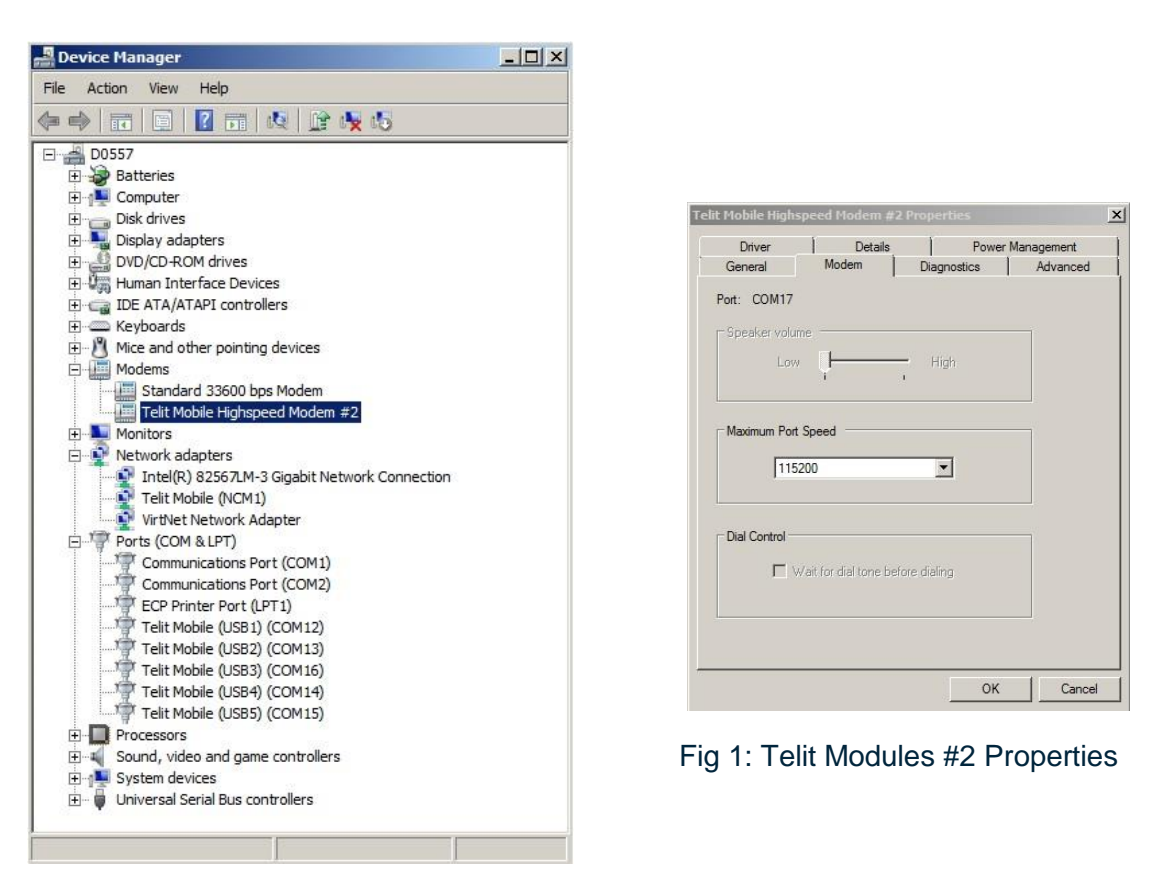

#### Fig 2: Device Manager

Just stating how the ports map, Telit Mobile Highspeed Modem # 2 is connected to COM17 port, which is mapped to USB0 port, as shown in Fig 2. Tab. 1 summarizes the USBx/COMx mapping.

| USB PORTS | VIRTUAL PORTS |
|-----------|---------------|
| USB0      | COM17         |
| USB1      | COM12         |
| USB2      | COM13         |
| USB3      | COM16         |
| USB4      | COM14         |
| USB5      | COM15         |

#### Tab 1: USBx/COMx Mapping Table

## 3.2 IPV4 Protocol

#### 3.2.1 NCM Activation on the Module

Assume that the module is using the default #PORTCFG=0 configuration, and the default #USBCFG=0 mode. Refer to document [2] to have detailed information on available port configurations and modes supporting NCM protocol. Execute the following steps:

- Plug in the USB cable.
- Run the AT Telit Terminal tool on Windows-PC. Connect the module to the COM17 port, which is mapped to the USB0 port.
- Enter the AT#PORTCFG=? Test command.

Test command returns, for each Variant value, a short description on the logical connection regarding physical serial ports/USBx ports and access points (AT parser instances, Trace), see below:

AT#PORTCFG=? #PORTCFG: Variant=0: AT= USIF0 USB0 USB3; STT(Trace)= USB1 #PORTCFG: Variant=1: not supported by this product #PORTCFG: Variant=2: not supported by this product #PORTCFG: Variant=3: not supported by this product #PORTCFG: Variant=4: not supported by this product #PORTCFG: Variant=5: not supported by this product #PORTCFG: Variant=6: not supported by this product #PORTCFG: Variant=7: not supported by this product #PORTCFG: Variant=8: AT= USB0 USB3 USB4; STT(Trace)= USB1 #PORTCFG: Variant=10: not supported by this product #PORTCFG: Variant=10: not supported by this product #PORTCFG: Variant=11: AT= USIF0 USB3 USB0; STT(Trace)= USB1; ExtGNSS= USIF1 OK

NCM protocol can be used on every USBx port connected to an AT parser, in accordance with the current #USBCFG mode. In #PORTCFG=0 configuration, NCM protocol can be used on USB0 or USB3 port, see the response of the Test command. In this example is used COM17, therefore the USB port is USB0, see Tab 1. Telit provides the TMB tool to activate/deactivate easily the NCM protocol, see chapter 5.1.

Check the current #PORTCFG configuration: **AT#PORTCFG?** #PORTCFG: 0,0 ← #PORTCFG=0 is the default configuration. OK

Check the current #USBCFG configuration mode:

#### AT#USBCFG?

#USBCFG: 0 ← #USBCFG=0 is the default configuration mode. It supports NCM protocol.

1vv0301246 Rev. 4

OK

Check if the SIM is inserted and PIN is unlocked AT+CPIN? +CPIN: READY OK

Check on which Network Operator the module is registered. **AT+COPS?** +COPS: 0,0,"network operator",7 OK

Check if the module is GPRS attached. **AT+CGATT?** +CGATT: 1 OK

Set PDP context using, for example, these parameters values: cid = 4, protocol type is "IP", APN is provided by your Network Operator. NCM protocol can be assigned to one of any available cid.

#### AT+CGDCONT=4,"IP","APN" OK

Just to be sure to use the module to access the network by means of the USB cable and the carriers, assume that the Windows-PC is not connected to Internet. Its cable is disconnected, and Internet is not accessible.

Left-click on <sup>1</sup>/<sub>1</sub> system icon, the PC displays the dialog box below that shows the current network status.

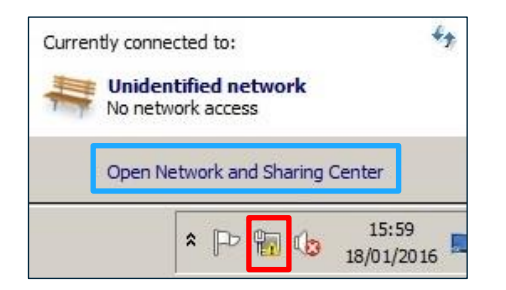

Left-click on "Open Network and Sharing Center", the PC display the following dialog box.

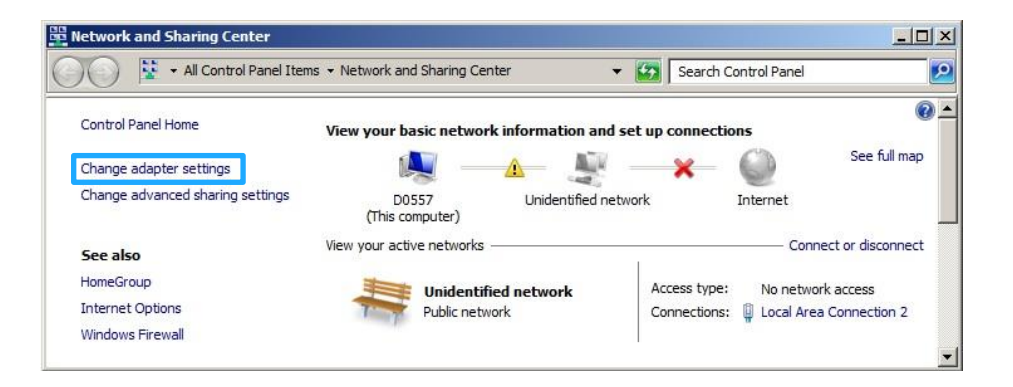

Left-click on "Change adapter settings", the PC displays the following dialog box.

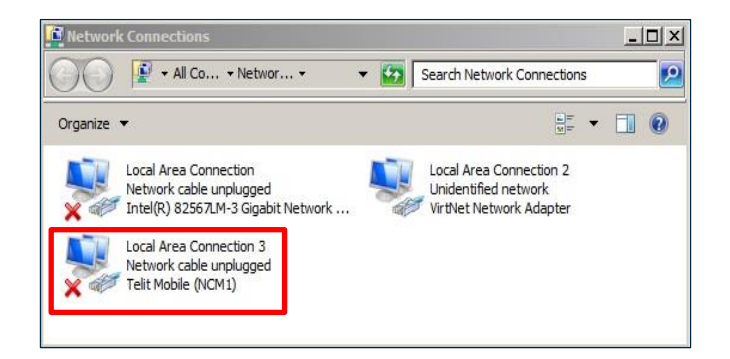

The USB cable is connected, but NCM protocol is not active. Now, you can select one of the following options<sup>2</sup> to perform all the necessary actions to activate the NCM protocol.

## Option 1:

Assign NCM protocol to cid=4 AT#NCM=1,4 OK

Activate PDP context identified by cid=4 AT+CGACT=1,4 OK

Activate the NCM protocol AT+CGDATA="M-RAW\_IP",4 CONNECT OK

#### Option 2:

Assign NCM protocol to cid = 4, activate PDP context and NCM protocol. **AT#NCM=2,4** OK

<sup>&</sup>lt;sup>2</sup> Modules equipped with an old software version, support only the option 1, and do not provide the #NCM command with User Name and Password.

#### Option 3:

Use this #NCM format when the network requires User Name and Password. Assign NCM protocol to cid = 4, activate PDP context and NCM protocol. **AT#NCM=2,4,0,"User Name", "Password"** OK

Assume that one of the three option has been used. The PC tries the connection, but the Telit Mobile (NCM1) Network Interface is not still set with the right addresses provided by the module. Therefore, after a while the PC shows that the connection is failed by means of the system icon, left-click on the icon to display the dialog box below.

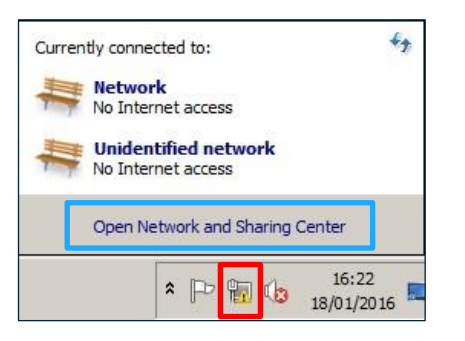

Left-click on "Open Network and Sharing Center", the PC display the following dialog box.

| All Control Panel Iter           | ns 👻 Network and Sharing Center | - 😫                | Search Co    | ontrol Panel |                 |
|----------------------------------|---------------------------------|--------------------|--------------|--------------|-----------------|
| Control Panel Home               | View your basic network info    | ormation and set u | ip connectio | ins          | (               |
| Change adapter settings          | 👰 — <u>A</u>                    | - # -              | ×            | $\bigcirc$   | See full map    |
| Change advanced sharing settings | D0557<br>(This computer)        | Multiple networks  |              | Internet     |                 |
| See also                         | View your active networks       | 1                  |              | Conne        | ct or disconnec |
| HomeGroup                        | Network                         |                    | Access type: | No network   | access          |
| Internet Options                 | Public network                  |                    | Connections: | 🔋 Local Area | Connection 3    |
| Windows Firewall                 |                                 |                    |              | al.          |                 |

Left-click on "Change adapter settings", the PC displays the following dialog box.

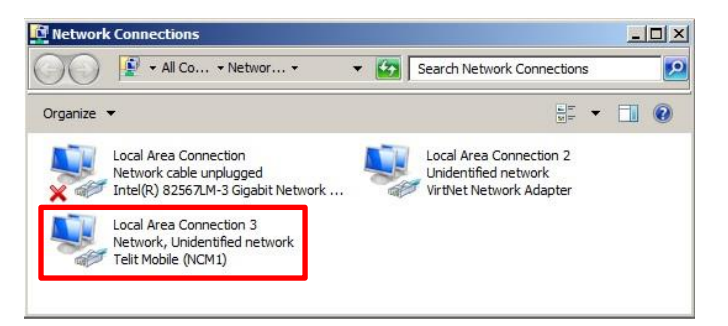

Fig 3: Network Connections

Use the following two commands to get IP address, Gateway address, and DNS address. Type in the commands using <cid>=4 (the same value used with AT+CGDCONT). After getting the addresses use them to configure the Telit Mobile (NCM1) Network Interface, see chapter 3.2.2.

#### AT+CGPADDR=4

+CGPADDR: 4, "<mark>10.162.34.196</mark>" ← <mark>IP address</mark> OK

#### AT+CGCONTRDP=4

+CGCONTRDP: 4, 6, "string from network", "10.162.34.196.255.0.0.0", ← IP address "10.162.34.197", ← Gateway address "10.207.43.46", ← DNS address "0.0.0.0", "0.0.0.0", "0.0.0.0", OK

## 3.2.2 PC Network Interface Configuration

You must configure the network interface.

Referring to Fig 3, select the Telit Mobile (NCM1) and double-click on it. The PC shows the dialog box on the right. Then click on Properties button, the PC displays the dialog box shown in Fig 4.

| Connection                                |                 |               |
|-------------------------------------------|-----------------|---------------|
| IPv4 Connectiv                            | vity: No netw   | ork access    |
| IPv6 Connectiv                            | vity: No netw   | ork access    |
| Media State:                              |                 | Enabled       |
| Duration:                                 |                 | 00:32:42      |
|                                           |                 | 90 0 Mbos     |
| Speed:                                    | ]               | 00.0 10005    |
| Speed:<br>Details                         | ]               |               |
| Speed:<br>Details                         | ]<br>Sent —  —  | Received      |
| Speed:<br>Details<br>Activity<br>Packets: | Sent —<br>2.722 | Received<br>0 |

| Telit Mobile (NC                                                                                                    | :M1)                                                                                                    |                                                                      |
|----------------------------------------------------------------------------------------------------|----------------------------------------------------------------------------------------------------|----------------------------------------------------------------------|
|                                                                                                    |                                                                                                    | Configure                                                            |
| is connection uses                                                                                                    | the following items:                                                                                                    |                                                                      |
|                                                                                                    | scrieduler<br>er Sharing for Microsof<br>ocol Version 6 (TCP/IP<br>ocol Version 4 (TCP/IP<br>opology Discovery Map                           | t Networks<br>v6)<br>v4)<br>pper I/O Driver                          |
|                                                                                                    | scheduler<br>er Sharing for Microsofi<br>ocol Version 6 (TCP/IP<br>ocol Version 4 (TCP/IP)<br>opology Discovery Map<br>opology Discovery Res | t Networks<br>v6)<br>v4)<br>por I/O Driver<br>ponder<br>Properties   |
| Geor Horitat      Geor Horitat      Geor Ho | scheduler<br>er Sharing for Microsofi<br>ocol Version 6 (TCP/IP<br>ocol Version 4 (TCP/IP<br>opology Discovery Map<br>opology Discovery Res  | t Networks<br>v6)<br>v4)<br>poper I/O Driver<br>ponder<br>Properties |

#### Referring to

Fig 4: select Internet Protocol Version 4 (TCP/IPv4) and double-click on it.

Refering to Fig 5: set manually the addresses returned by +CGPADDR and +CGCONTRDP commands, see chapter 3.2.1:

- IP address
- Gateway address
- DNS address

Fig 4: Local Area Connection 3

After clicking OK button, the PC tries the connection, but the Telit Mobile (NCM1) Network Interface is not still completely configured. Therefore, after a while the PC shows that the connection is failed by means of the system icon.

Open the Command Prompt, and enter the following netsh commands for Interface Internet Protocol version 4 (IPv4), see Fig 6 below.

| ou can get IP settings assigned aut<br>is capability. Otherwise, you need<br>r the appropriate IP settings. | omatically if y<br>to ask your n   | our nei<br>ietwork | twork su<br>administ | pports<br>rator |
|----------------------------------------------------------------------------------------------------|------------------------------------|--------------------|----------------------|-----------------|
| O Obtain an IP address automatic                                                                            | ally                               |                    |                      |                 |
| Use the following IP address:-                                                                              |                                    |                    |                      |                 |
| IP address:                                                                                                 | 10 . 16                            | 2.34               | , 196                |                 |
| Subnet mask:                                                                                                | 255 . 25                           | 5.255              | . 0                  |                 |
| Default gateway:                                                                                            | 10 . 16                            | 2.34               | . 197                |                 |
| Obtain DNS server address aut Use the following DNS server a Preferred DNS server: Alternate DNS server:    | omatically<br>ddresses:<br>10 , 20 | 7.43               | . 46                 |                 |
| Validate settings upon exit                                                                                 |                                    |                    | Advan                | ced             |
|                                                                                                    | -                                  |                    | -                    |                 |

Fig 5: IP Setting

#### Clear the ARP cache. netsh interface ip delete arpcache

Specify an entry in the neighbor cache using the following parameters:

- the interface name is that shown in : Local Area Connection 3
- the Gateway address is that returned by +CGCONTRDP command: 10.162.34.197

netsh interface ip add neighbor "Local Area Connection 3" 10.162.34.197 11-22-33-44-55-66

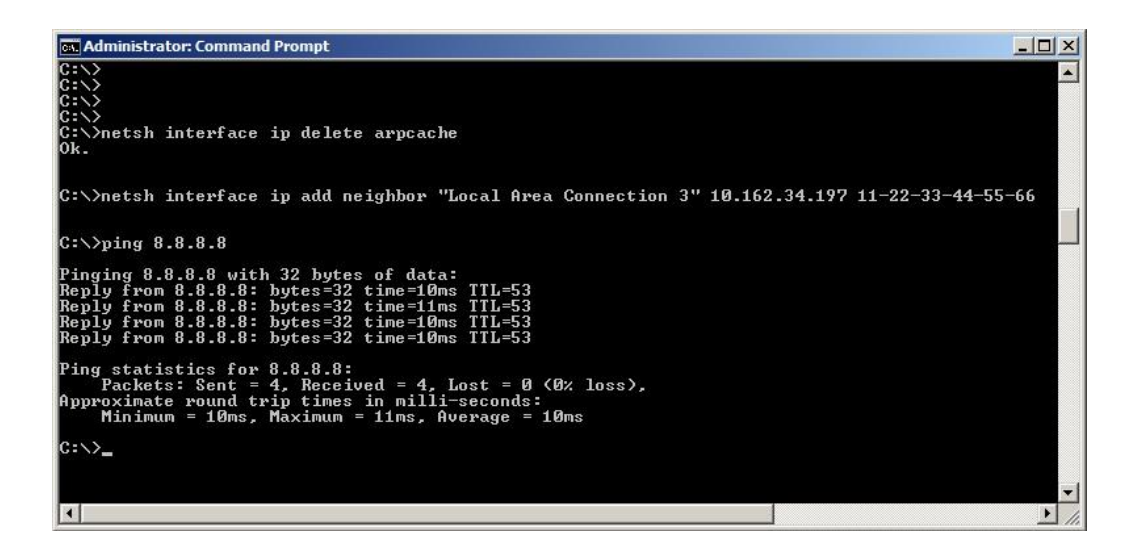

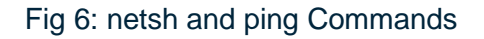

After entering the last netsh interface ip commands, the Window-PC tries again the connection. If the connection is successful, the PC displays the dialog box on the right.

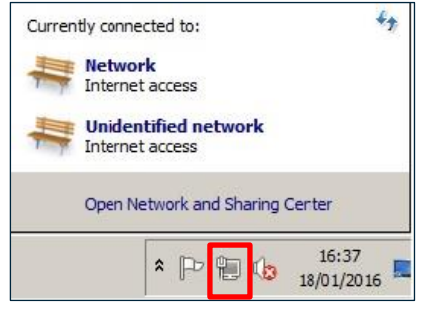

To verify the NCM protocol, run the ping command using the address of an available server (for example, the primary DNS of Google), see Fig 6.

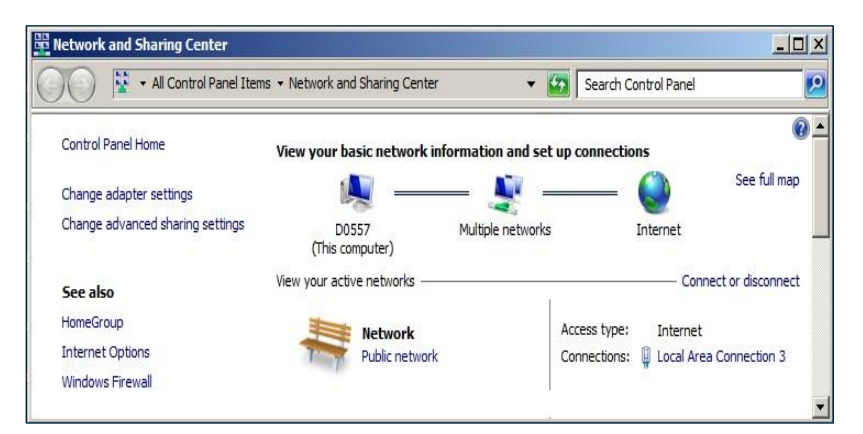

# Telit

The red X indicates that the network cable is disconnected, as assumed in chapter 3.2.1.

| 🕥 😰 + All Co + Networ + 🛛 🗸                                                           | Search Network Connections                                                 |
|---------------------------------------------------------------------------------------|----------------------------------------------------------------------------|
| Organize 🔻                                                                            | ur • 🔟 📀                                                                   |
| Local Area Connection<br>Network cable unplugged<br>Network R2567LM-3 Gigabit Network | Local Area Connection 2<br>Unidentified network<br>VirtNet Network Adapter |
| Local Area Connection 3<br>Network, Unidentified network<br>Telit Mobile (NCM1)       |                                                                            |

#### 3.2.3 NCM Deactivation

As stated in chapter 3.2.1, the module is using the default #PORTCFG=0 configuration, therefore the available USB port connected to an AT parser are USB0 and USB3. In this example, the NCM protocol was activated on USB0 port.

The AT parser connected to USB0 port is always available, therefore you can continue to issue AT commands on this port regardless if the NCM protocol is activated or not. To deactivate the NCM protocol on the used USB port, enter one of the next AT commands, in accordance with the software version of your module, as stated in chapter 3.2.1.

Search Control Panel

×

Access type:

Organize 🔻

6

Internet

0

See full map

Connect or disconnect

🔮 🔹 All Co... 🔹 Networ... 🔹

Network cable unplugged Intel(R) 82567LM-3 Gigabit Network ...

Local Area Connection

Local Area Connection 3 Network cable unplugged Telit Mobile (NCM1)

No network access

Connections: 🏮 Local Area Connection 3

## Option 1: AT+CGATT=0

OK **NO CARRIER** 

#### **Option 2:**

AT#NCMD=0 OK NO CARRIER

Retwork and Sharing Center

Control Panel Home

See also HomeGroup

Internet Options

Windows Firewall

Change adapter settings

Change advanced sharing settings

👔 🔹 🖌 All Control Panel Items 🔹 Network and Sharing Center

After entering one of the two commands, the Windows-PC displays the dialog boxes on the right. The NCM protocol is deactivated.

View your basic network information and set up connections

A -

Multiple networks

D0557

(This computer) View your active networks

E Network

Public network

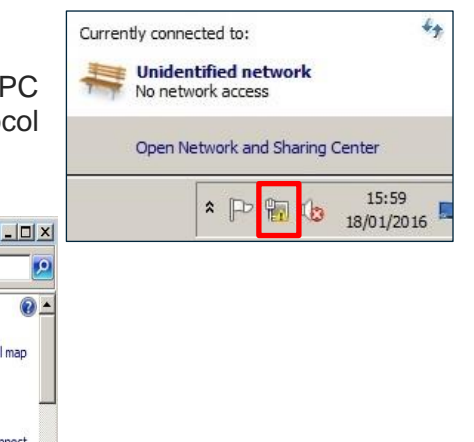

▼ Search Network Connections

Local Area Connection 2

VirtNet Network Adapter

Unidentified network

al l

- 0 ×

H - 🗍 🕐

P

## 3.3 IPv4/IPv6 Dual Stack

Unlike in IPv4, the network does not assign an IPv6 address to a module. In IPv6 a router advertises an **IPv6 prefix** and each device receiving the advertising packet can choose its own network identifiers (**IPv6 Interface ID**) that are the second part of a full IPv6 address.

Full IPv6 address = IPv6 prefix + IPv6 Interface ID

To get an IPv6 prefix from the network the module requests an IPv6 or IPv4v6 default bearer. It is also necessary to get an **IPv6 DNS Server address** to perform domain name resolution.

To activate the bearer, the network then assigns an IPv4 address and **IPv6 prefix** and instructs the module to establish an LTE bearer with the suitable message. The message contains the **IPv6 Interface ID** and the **DNS Server IPv6 address**.

#### 3.3.1 NCM Activation on the Module

Check the current #PORTCFG configuration. **AT#PORTCFG?** #PORTCFG: 0,0 ← #PORTCFG=0 is the default configuration. OK

Check the current #USBCFG configuration mode.

AT#USBCFG? #USBCFG: 0 ← #USBCFG=0 is the default configuration mode. It supports NCM protocol. OK

Configure the PDP context identified by cid=3. "IPV4V6" parameter (Packet Data Protocol type) sets dual stack (the module requests both IPv4 and IPv6 connectivity). "Access\_Point\_Name" is the Access Point Name provided by the Network Operator. AT+CGDCONT=3,"IPV4V6","Access\_Point\_Name" OK

Now, you can select one of the following options to perform all the necessary actions to activate the NCM protocol.

#### Option 1:

Assign NCM protocol to cid=3 AT#NCM=1,3 OK

Activate PDP context identified by cid=3 AT+CGACT=1,3 OK

Telit

Select in which format the IPv6 address is displayed. AT+CGPIAF=1,1,1,1 OK

Activate the NCM protocol AT+CGDATA="M-RAW\_IP",3 CONNECT OK

#### **Option 2:**

Assign NCM protocol to cid = 3, activate PDP context and NCM protocol. AT#NCM=2,3 OK

#### **Option 3:**

Use this #NCM format when the network requires User Name and Password. Assign NCM protocol to cid = 3, activate PDP context and NCM protocol. AT#NCM=2,3,0,"User Name", "Password" OK

After using one of the above options, use the following two AT commands to get the information about IP addresses (the items are described on the right side, and underlined with different colors). Type in the commands using cid=3 (the same value used with +CGDCONT).

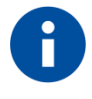

The example below was performed with a devices connections configuration using private IP addresses (192.168.X.X). It is highlighted that the same procedure is also valid for a devices connections configuration using public IP addresses.

When dual stack capabilities are used, the command returns IPv4 and IPv6 information assigned by the Network Operator.

AT+CGPADDR=3

+CGPADDR:

З, "<mark>192.168.1.31</mark>", "FE80::1:1:B836:FCF3" OK

← IPv4 Address ← PDN IPV6 interface ID

When dual stack capabilities are used, the command returns the following information divided in two groups: one for IPv4, and one for IPv6. AT+CGCONTRDP=3 +CGCONTRDP:

← cid identifier

```
3.
6,
"Access_Point_Name",
"192.168.1.31.255.255.255.0",  ← IP Address and subnet mask for IPv4
```

← bearer identifier

# Telit

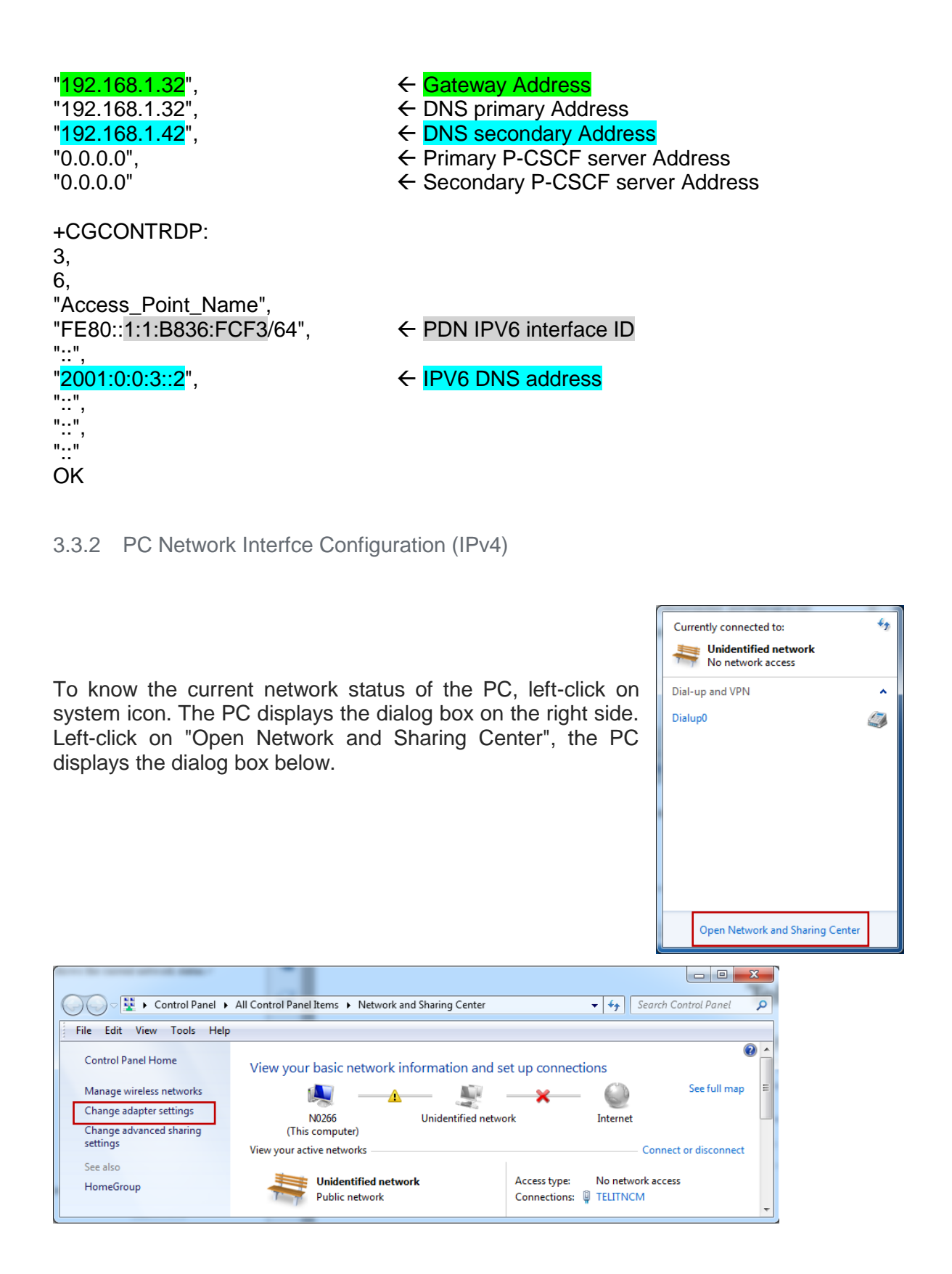

As shown by the dialog box the NCM connection has been named "TELITNCM". Left-click on "Change adapter settings", the PC displays the following dialog box.

| 🚱 🗢 😰 🕨 Control Panel 🕨 Network ar                                              | nd Internet   Network Connections                                                    | ✓ 4y Search                                                | Network Connec 🔎 |
|---------------------------------------------------------------------------------|--------------------------------------------------------------------------------------|------------------------------------------------------------|------------------|
| Organize 🔻                                                                      |                                                                                      |                                                            | 0                |
| Dialup0<br>Disconnected<br>Telit Mobile Highspeed Modem #5                      | Local Area Connection<br>Network cable unplugged<br>Intel(R) 82579LM Gigabit Network | TELITNCM<br>Unidentified network<br>Telit Mobile (NCM1) #4 |                  |
| Wireless Network Connection<br>Not connected<br>Intel(R) Centrino(R) Advanced-N |                                                                                      |                                                            |                  |

Right-click on "TELITNCM" Unidentified network Telit Mobile (NCM1), and select "Properties". The PC displays the following dialog box shown on right side.

Select "Internet Protocol Version 4 (TCP/IP)", then press the button "Properties", the PC displays the dialog box shown below.

Now, use the IPv4 addresses displayed with **AT+CGPADDR=3** and **AT+CGCONTRDP=3** to configure the Telit Mobile (NCM1) Network Interface.

| IP address:      | 192.168.1.31  |
|------------------|---------------|
| Sub net mask     | 255.255.255.0 |
| Gateway address: | 192.168.1.32  |
| DNS address:     | 192.168.1.42  |
|                  |               |

Select "Validate settings upon exit", and press OK. Then, press "Close" on the dialog box below.

| TELITNCM Properties                                                                |  |  |
|------------------------------------------------------------------------------------|--|--|
| Networking Sharing                                                                 |  |  |
| Connect using:                                                                     |  |  |
| Telit Mobile (NCM1) #4                                                             |  |  |
| Configure                                                                          |  |  |
| This connection uses the following items:                                          |  |  |
|                                                                                    |  |  |
| Install Uninstall Properties                                                       |  |  |
| Description<br>Allows your computer to access resources on a Microsoft<br>network. |  |  |
| Close Cancel                                                                       |  |  |

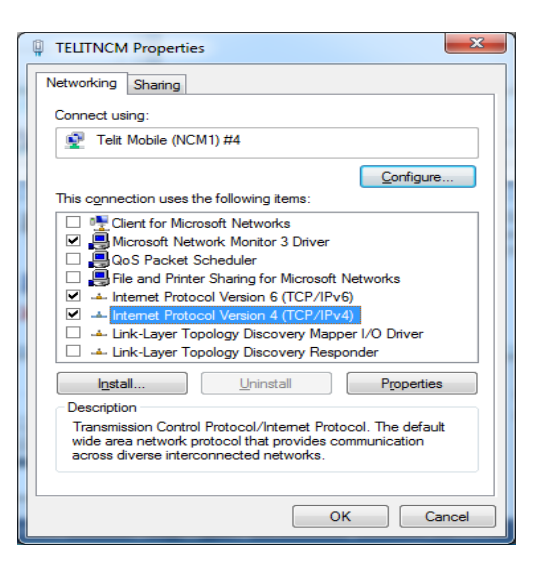

| nternet Protocol Version 4 (TCP/IPv4)                                                                                 | Properties ? X                                                       |  |  |  |  |
|----------------------------------------------------------------------------------------------------|----------------------------------------------------------------------|--|--|--|--|
| General                                                                                                    |                                                                      |  |  |  |  |
| You can get IP settings assigned auton<br>this capability. Otherwise, you need to<br>for the appropriate IP settings. | natically if your network supports<br>ask your network administrator |  |  |  |  |
| Obtain an IP address automatically                                                                                    |                                                                      |  |  |  |  |
| • Use the following IP address:                                                                                       |                                                                      |  |  |  |  |
| IP address:                                                                                                    | 192.168.1.31                                                         |  |  |  |  |
| S <u>u</u> bnet mask:                                                                                                 | 255.255.255.0                                                        |  |  |  |  |
| Default gateway:                                                                                                    | 192.168.1.32                                                         |  |  |  |  |
| Obtain DNS server address automatically                                                                               |                                                                      |  |  |  |  |
| Ose the following DNS server add                                                                                      | resses:                                                              |  |  |  |  |
| Preferred DNS server:                                                                                                 | 192.168.1.42                                                         |  |  |  |  |
| Alternate DNS server:                                                                                                 | •••                                                                  |  |  |  |  |
| Validate settings upon exit                                                                                           | Ad <u>v</u> anced                                                    |  |  |  |  |
|                                                                                                    | OK Cancel                                                            |  |  |  |  |

Right-click on "TELITNCM", then select "Status".

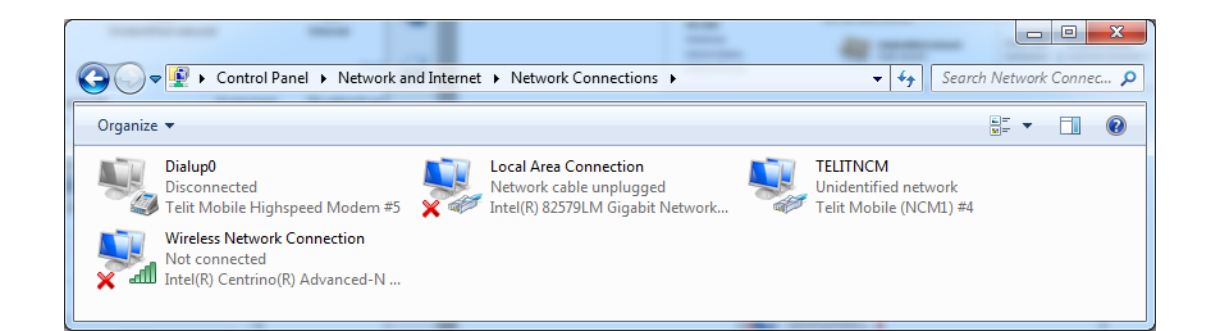

The PC displays the dialog box on the right side.

Right-click on "Details", the PC displays the following dialog box.

| Property                | Value                        |
|-------------------------|------------------------------|
| Connection-specific DN  |                              |
| Description             | Telit Mobile (NCM1) #4       |
| Physical Address        | 00-00-11-12-13-14            |
| DHCP Enabled            | No                           |
| IPv4 Address            | 192.168.1.31                 |
| IPv4 Subnet Mask        | 255.255.255.0                |
| IPv4 Default Gateway    | 192.168.1.32                 |
| IPv4 DNS Server         | 192.168.1.42                 |
| IPv4 WINS Server        |                              |
| NetBIOS over Tcpip En   | Yes                          |
| IPv6 Address            | 2001::3:7d90:2381:3e47:224f  |
| Temporary IPv6 Address  | 2001::3:5d8b:aab:e3c4:3736   |
| Link-local IPv6 Address | fe80::7d90:2381:3e47:224f%21 |
| IPv6 Default Gateway    |                              |
| IPv6 DNS Server         | 2001:0:0:3::2                |
|                         |                              |
|                         |                              |

| TELITNCM Status    | ×                  |
|--------------------|--------------------|
| General            |                    |
| Connection         |                    |
| IPv4 Connectivity: | No network access  |
| IPv6 Connectivity: | No Internet access |
| Media State:       | Enabled            |
| Duration:          | 00:31:05           |
| Speed:             | 480.0 Mbps         |
| Details            |                    |
| Activity —         |                    |
| Sent –             | — Received         |
| Bytes:             | 0 119.478          |
| Properties Pisab   | le Diagnose        |
|                    |                    |

Telit

The Physical Address of the NCM adapter is 00-00-11-12-13-14

Now, you should accomplish the following actions.

First, enter Command prompt.

Flush the entire Address Resolution Protocol (ARP) cache on your PC. As soon as network connections are made, the ARP cache will begin to repopulate. **netsh interface ip delete arpcache** 

Display all ARP entries. arp –a

Display ipv4 neighbor cache entries of the "TELITNCM" interface. netsh interface ipv4 show neighbor "TELITNCM"

Interface 21: TELITNCM

| Internet Address | Physical Address  | Туре        |
|------------------|-------------------|-------------|
|                  |                   |             |
| 192.168.1.32     | 00-00-00-00-00    | Unreachable |
| 192.168.1.42     | Unreachable       | Unreachable |
| 192.168.1.255    | ff-ff-ff-ff-ff    | Permanent   |
| 224.0.0.22       | 01-00-5e-00-00-16 | Permanent   |
| 224.0.0.252      | 01-00-5e-00-00-fc | Permanent   |
|                  |                   |             |

Add the correct IPv4 neighbor for "TELITNCM" interface: netsh interface ip add neighbor "TELITNCM" 192.168.1.32 00-00-11-12-13-14 netsh interface ip add neighbor "TELITNCM" 192.168.1.42 00-00-11-12-13-14

Display neighbor cache entries of the "TELITNCM" interface. netsh interface ipv4 show neighbor "TELITNCM"

| Interface 21: TELITNCM<br>Internet Address | Physical Address  | Туре      |  |
|--------------------------------------------|-------------------|-----------|--|
| <mark>192.168.1.32</mark>                  | 00-00-11-12-13-14 | Permanent |  |
| 192.168.1.42                               | 00-00-11-12-13-14 | Permanent |  |
| 192.168.1.255                              | ff-ff-ff-ff-ff    | Permanent |  |
| 224.0.0.22                                 | 01-00-5e-00-00-16 | Permanent |  |
| 224.0.0.252                                | 01-00-5e-00-00-fc | Permanent |  |

Display information about IP addresses and default gateways on "TELITNCM" interface. The right IPv4 and IPv4 Default Gateway addresses that must be used are respectively underlined in yellow and green.

netsh interface ipv4 show address "TELITNCM"

#### Configuration for interface "TELITNCM"

|                  | No                                  |
|------------------|-------------------------------------|
| DHCF enabled.    | NU                                  |
| IP Address:      | <mark>192.168.1.31</mark>           |
| Subnet Prefix:   | 192.168.1.0/24 (mask 255.255.255.0) |
| Default Gateway: | 192.168.1.32                        |
| Gateway Metric:  | 256                                 |
| InterfaceMetric: | 10                                  |

| Displays route table entries<br>netsh interface ipv4 show route |        |     |                               |  |
|-----------------------------------------------------------------|--------|-----|-------------------------------|--|
| Publis                                                          | h Type | Met | Prefix                        |  |
|                                                                 |        |     |                               |  |
| No                                                              | Manual | 256 | 0.0.0/0                       |  |
| No                                                              | Manual | 256 | 127.0.0.0/8                   |  |
| No                                                              | Manual | 256 | 127.0.0.1/32                  |  |
| No                                                              | Manual | 256 | 127.255.255.255/32            |  |
| No                                                              | Manual | 256 | 192.168.1.0/24                |  |
| No                                                              | Manual | 256 | <mark>192.168.1.31</mark> /32 |  |
| No                                                              | Manual | 256 | 192.168.1.255/32              |  |
| No                                                              | Manual | 256 | 224.0.0.0/4                   |  |
| No                                                              | Manual | 256 | 224.0.0.0/4                   |  |

Manual 256 224.0.0.0/4

Manual 256 224.0.0.0/4

Manual 256 224.0.0.0/4

Manual 256 255.255.255.255/32

Manual 256 255.255.255.255/32

Manual 256 255.255.255.255/32

Manual 256 255.255.255/32

Manual 256 255.255.255/32

No

No

No

No

No No

No

No

| Idx Gateway/Interface Name     |
|--------------------------------|
|                                |
| <mark>21</mark> 192.168.1.32   |
| 1 Loopback Pseudo-Interface 1  |
| 1 Loopback Pseudo-Interface 1  |
| 1 Loopback Pseudo-Interface 1  |
| 21 TELITNCM                    |
| 21 TELITNCM                    |
| 21 TELITNCM                    |
| 1 Loopback Pseudo-Interface 1  |
| 11 Local Area Connection       |
| 23 Local Area Connection* 11   |
| 21 TELITNCM                    |
| 12 Wireless Network Connection |
| 1 Loopback Pseudo-Interface 1  |
| 11 Local Area Connection       |
| 23 Local Area Connection* 11   |
| 21 TELITNCM                    |

12 Wireless Network Connection

Delete the IPv4 routes that have no meaning. netsh interface ipv4 delete route 255.255.255.255/32 21 netsh interface ipv4 delete route 192.168.1.255/32 21 netsh interface ipv4 delete route 224.0.0.0/4 21 netsh interface ipv4 delete route 192.168.1.0/24 21

Displays route table entries netsh interface ipv4 show route

| Publi | sh Type | Met     | Prefix                        | ldx             | Gateway/Interface Name      |
|-------|---------|---------|-------------------------------|-----------------|-----------------------------|
| No    | Manual  | <br>256 | 0.0.0/0                       | <mark>21</mark> | 192.168.1.32                |
| No    | Manual  | 256     | 127.0.0.0/8                   | 1               | Loopback Pseudo-Interface 1 |
| No    | Manual  | 256     | 127.0.0.1/32                  | 1               | Loopback Pseudo-Interface 1 |
| No    | Manual  | 256     | 127.255.255.255/32            | 1               | Loopback Pseudo-Interface 1 |
| No    | Manual  | 256     | <mark>192.168.1.31</mark> /32 | <mark>21</mark> | TELITNCM                    |
| No    | Manual  | 256     | 224.0.0.0/4                   | 1               | Loopback Pseudo-Interface 1 |
| No    | Manual  | 256     | 224.0.0.0/4                   | 11              | Local Area Connection       |
| No    | Manual  | 256     | 224.0.0.0/4                   | 23              | Local Area Connection* 11   |
| No    | Manual  | 256     | 224.0.0.0/4                   | 12              | Wireless Network Connection |
| No    | Manual  | 256     | 255.255.255.255/32            | 1               | Loopback Pseudo-Interface 1 |
| No    | Manual  | 256     | 255.255.255.255/32            | 11              | Local Area Connection       |
| No    | Manual  | 256     | 255.255.255.255/32            | 23              | Local Area Connection* 11   |

Manual 256 255.255.255.255/32 12 Wireless Network Connection

A simple test: ping the Gateway ping 192.168.1.32

No

```
Pinging 192.168.1.32 with 32 bytes of data:

Reply from 192.168.1.32: bytes=32 time=15ms TTL=128

Reply from 192.168.1.32: bytes=32 time=14ms TTL=128

Reply from 192.168.1.32: bytes=32 time=14ms TTL=128

Reply from 192.168.1.32: bytes=32 time=16ms TTL=128

Ping statistics for 192.168.1.32:

Packets: Sent. 4. Reprived. 4. Lett. 0 (0% lett)
```

Packets: Sent = 4, Received = 4, Lost = 0 (0% loss), Approximate round trip times in milli-seconds: Minimum = 14ms, Maximum = 16ms, Average = 14ms

## 3.3.3 PC Network Interface Configuration (IPv6)

Enter this dialog box as shown at the beginning of the chapter 3.2.2.

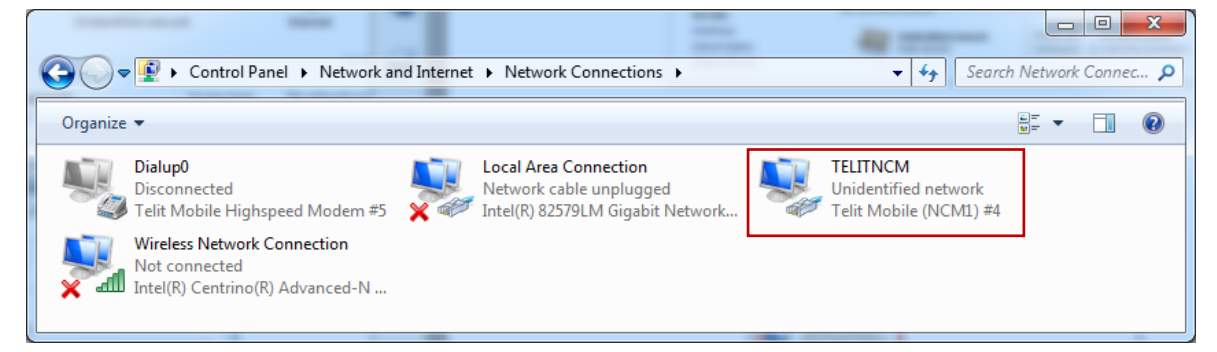

TELITNCM Status

General

Connection

IPv4 Connectivity:

Right-click on "TELITNCM", then select "Status", the PC displays the dialog box on the right side. Press "Details" button, the PC displays the dialog box below.

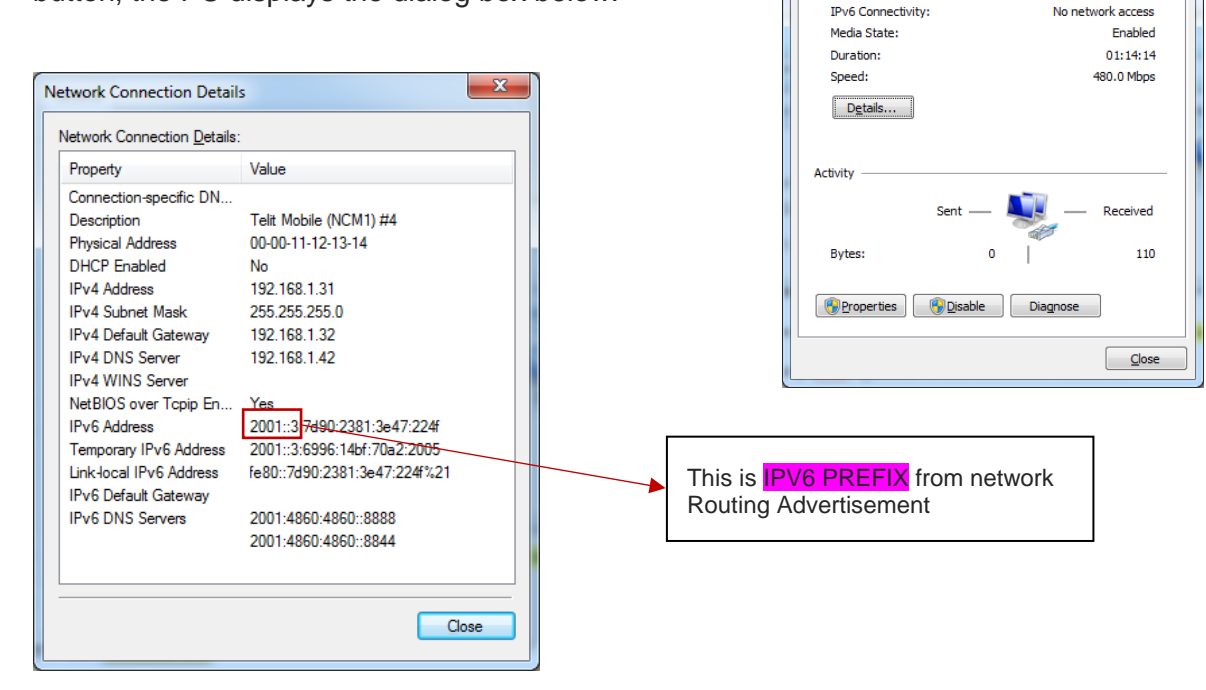

No network access

Using the information returned by the AT+CGPADDR and AT+CGCONTRDP commands, it is possible to build the IPv6 address and the IPv6 Gateway address.

The IPV6 address is formed by:

IPV6 PREFIX + PDN IPV6 interface ID = 2001::3:1:1:B836:FCF3 •

The IPV6 Gateway address is formed by:

IPV6 PREFIX + PDN IPV6 interface ID changing last 2 digits in 01. In this case the • result is this: 2001::3:1:1:B836:FC01, so the IPv6 Gateway address is 2001::3:1:1:B836:FC01

This addresses are used to configure the Telit Mobile (NCM1) Network Interface. To make this, left-click on "TELITNCM" Unidentified network Telit Mobile (NCM1), and select "properties". The PC displays the dialog box on the right side.

Select Internet Protocol Version 6 (TCP/IP), then press the button "Properties", the PC displays the dialog box. to configure the TELITNCM network interface, enter the IPv6 addresses build before.

| IP address:      | 2001::3:1:1:B836:FCF3 |
|------------------|-----------------------|
| Gateway address: | 2001::3:1:1:B836:FC01 |
| DNS address:     | 2001:0:0:3::2         |

Select "Validate settings upon exit", and press OK. Then, press "Close" on the dialog box on the left.

| TELITNCM Properties                                                                                       |
|----------------------------------------------------------------------------------------------------|
| Networking Sharing                                                                                        |
| Connect using:                                                                                            |
| Telit Mobile (NCM1) #4                                                                                    |
| Configure                                                                                                 |
|                                                                                                    |
| Igstall Uninstall Properties Description Allows your computer to access resources on a Microsoft network. |
| Close Cancel                                                                                              |

| ternet Protocol Version 6 (TCP/IPv6) Properties                                                                                                    |                                          |  |  |  |
|----------------------------------------------------------------------------------------------------|------------------------------------------|--|--|--|
| General                                                                                                    |                                          |  |  |  |
| You can get IPv6 settings assigned automatically if your network supports this capability.<br>Otherwise, you need to ask your network administrator for the appropriate IPv6 settings. |                                          |  |  |  |
| Obtain an IPv6 address automa                                                                                                    | atically                                 |  |  |  |
| • Use the following IPv6 address:                                                                                                    |                                          |  |  |  |
| IPv6 address:                                                                                                    | 2001::3:1:1:B836:FCF3                    |  |  |  |
| Subnet prefix length:                                                                                                    | 64                                       |  |  |  |
| Default gateway:                                                                                                    | 2001::3:1:1:B836:FC01                    |  |  |  |
| <ul> <li>Obtain DNS server address aut</li> <li>Use the following DNS server an<br/>Preferred DNS server:<br/>Alternate DNS server:</li> </ul>                                         | omatically<br>ddresses:<br>2001:0:0:3::2 |  |  |  |
| Validate settings upon exit                                                                                                    | Ad <u>v</u> anced                        |  |  |  |
|                                                                                                    | OK Cancel                                |  |  |  |
|                                                                                                    |                                          |  |  |  |
|                                                                                                    |                                          |  |  |  |
|                                                                                                    |                                          |  |  |  |
|                                                                                                    |                                          |  |  |  |

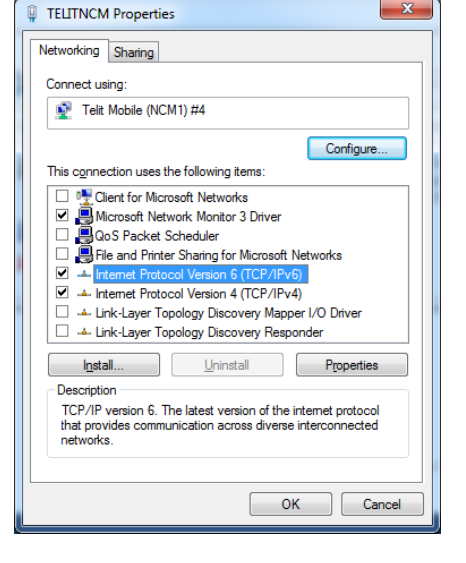

Telit

9 8

#### 3.3.3.1 Set the IPv6 route table

Now, you should accomplish the following actions:

First, enter Command prompt.

Display IPv6 neighbor cache entries of the "TELITNCM" interface. netsh interface ipv6 show neighbor "TELITNCM"

Interface 21: TELITNCM

| Internet Address      | Physical Address  | Туре        |
|-----------------------|-------------------|-------------|
| 2001:0:0:3::2         | Unreachable       | Unreachable |
| 2001::3:1:1:b836:fc01 | Unreachable       | Incomplete  |
| ff02::1               | 33-33-00-00-00-01 | Permanent   |
| ff02::2               | 33-33-00-00-02    | Permanent   |
| ff02::16              | 33-33-00-00-00-16 | Permanent   |
| ff02::1:3             | 33-33-00-01-00-03 | Permanent   |
| ff02::1:ff00:1        | 33-33-ff-00-00-01 | Permanent   |
| ff02::1:ff00:2        | 33-33-ff-00-00-02 | Permanent   |
| ff02::1:ff36:fc01     | 33-33-ff-36-fc-01 | Permanent   |
| ff02::1:ff36:fcf3     | 33-33-ff-36-fc-f3 | Permanent   |
| ff02::1:ff47:224f     | 33-33-ff-47-22-4f | Permanent   |
| ff02::1:ff73:da57     | 33-33-ff-73-da-57 | Permanent   |

Add the correct IPv6 neighbor for "TELITNCM" interface: netsh interface ipv6 add neighbor "TELITNCM" 2001:0:0:3:1:1:b836:fc01 00-00-11-12-13-14 netsh interface ipv6 add neighbor "TELITNCM" 2001:0:0:3::2 00-00-11-12-13-14

Display neighbor cache entries of the "TELITNCM" interface. netsh interface ipv6 show neighbor "TELITNCM"

| Internet Address      | Physical Address  | Туре      |
|-----------------------|-------------------|-----------|
|                       |                   |           |
| 2001:0:0:3::2         | 00-00-11-12-13-14 | Permanent |
| 2001::3:1:1:b836:fc01 | 00-00-11-12-13-14 | Permanent |
| ff02::1               | 33-33-00-00-00-01 | Permanent |
| ff02::2               | 33-33-00-00-02    | Permanent |
| ff02::16              | 33-33-00-00-00-16 | Permanent |
| ff02::1:3             | 33-33-00-01-00-03 | Permanent |
| ff02::1:ff00:1        | 33-33-ff-00-00-01 | Permanent |
| ff02::1:ff00:2        | 33-33-ff-00-00-02 | Permanent |
| ff02::1:ff36:fc01     | 33-33-ff-36-fc-01 | Permanent |
| ff02::1:ff36:fcf3     | 33-33-ff-36-fc-f3 | Permanent |
| ff02::1:ff47:224f     | 33-33-ff-47-22-4f | Permanent |
| ff02::1:ff73:da57     | 33-33-ff-73-da-57 | Permanent |
|                       |                   |           |

Display information about IP addresses. The right IPv6 address is the yellow one. **netsh interface ipv6 show address "TELITNCM**"

#### Address 2001::3:1:1:b836:fcf3 Parameters

Interface LuidTELITNCMScope Id0.0Valid LifetimeinfinitePreferred LifetimeinfiniteDAD StatePreferredAddress TypeManualSkip as Sourcefalse

#### Address 2001::3:7d90:2381:3e47:224f Parameters

Interface LuidTELITNCMScope Id0.0Valid Lifetime29d22h55m26sPreferred Lifetime6d22h55m26sDAD StatePreferredAddress TypePublicSkip as Sourcefalse

#### Address 2001::3:ed2a:8f8f:e673:da57 Parameters

\_\_\_\_\_

Interface LuidTELITNCMScope Id0.0Valid Lifetime6d22h55m26sPreferred Lifetime22h55m26sDAD StatePreferredAddress TypeTemporarySkip as Sourcefalse

#### Address fe80::7d90:2381:3e47:224f%21 Parameters

Interface LuidTELITNCMScope Id0.21Valid LifetimeinfinitePreferred LifetimeinfiniteDAD StatePreferredAddress TypeOtherSkip as Sourcefalse

Delete the IPv6 addresses that have no meaning.

netsh interface ipv6 DELE address "TELITNCM" 2001::3:7d90:2381:3e47:224f netsh interface ipv6 DELE address "TELITNCM" 2001::3:ed2a:8f8f:e673:da57 netsh interface ipv6 DELE address "TELITNCM" fe80::7d90:2381:3e47:224f

Display information about IP addresses. The right IPv6 address is the yellow one. **netsh interface ipv6 show address "TELITNCM**"

#### Address 2001::3:1:1:b836:fcf3 Parameters

| Interface Luid            | TELITNCM  |
|---------------------------|-----------|
| Scope Id                  | 0.0       |
| Valid Lifetime            | infinite  |
| <b>Preferred Lifetime</b> | infinite  |
| DAD State                 | Preferred |
| Address Type              | Manual    |
| Skip as Source            | false     |
|                           |           |

#### Displays route table entries. netsh interface ipv6 show route

| Publish | п Туре | Met | Prefix                                  |
|---------|--------|-----|-----------------------------------------|
|         |        |     |                                         |
| No      | Manual | 256 | ::/0                                    |
| No      | Manual | 256 | ::1/128                                 |
| No      | Manual | 8   | 2 <mark>001:0:0:3::</mark> /64          |
| No      | Manual | 256 | <mark>2001::3:1:1:b836:fcf3</mark> /128 |
| No      | Manual | 256 | fe80::/64                               |
| No      | Manual | 256 | fe80::/64                               |
| No      | Manual | 256 | fe80::/64                               |
| No      | Manual | 256 | fe80::/64                               |
| No      | Manual | 256 | fe80::e0:0:0:0/128                      |
| No      | Manual | 256 | fe80::1966:9ab6:814:5f3b/128            |
| No      | Manual | 256 | fe80::3956:e189:9265:5164/128           |
| No      | Manual | 256 | fe80::c88e:c663:4dff:caf4/128           |
| No      | Manual | 256 | ff00::/8                                |
| No      | Manual | 256 | ff00::/8                                |
| No      | Manual | 256 | ff00::/8                                |
| No      | Manual | 256 | ff00::/8                                |
| No      | Manual | 256 | ff00::/8                                |
| No      | Manual | 256 | ff00::/8                                |

Idx Gateway/Interface Name

|   | <mark>21</mark> | 2001::3:1:1:b836:fc01             |
|---|-----------------|-----------------------------------|
|   | 1               | Loopback Pseudo-Interface 1       |
|   | <mark>21</mark> | TELITNCM                          |
|   | <mark>21</mark> | TELITNCM                          |
|   | 20              | Teredo Tunneling Pseudo-Interface |
|   | 11              | Local Area Connection             |
|   | 23              | Local Area Connection* 11         |
|   | 12              | Wireless Network Connection       |
|   | 20              | Teredo Tunneling Pseudo-Interface |
|   | 11              | Local Area Connection             |
| 3 | 12              | Wireless Network Connection       |
|   | 23              | Local Area Connection* 11         |
|   | 1               | Loopback Pseudo-Interface 1       |
|   | 20              | Teredo Tunneling Pseudo-Interface |
|   | 11              | Local Area Connection             |
|   | 23              | Local Area Connection* 11         |
|   | <mark>21</mark> | TELITNCM                          |

12 Wireless Network Connection

Delete the IPv6 routes that have no meaning. netsh interface ipv6 delete route ff00::/8 21 netsh interface ipv6 delete route 2001:0:0:3: 21

#### Add route.

netsh interface ipv6 add route 2001:0:0:3::2/128 21 netsh interface ipv6 add route ::/0 "TELITNCM" 2001:0:0:3:1:1:b836:fc01

Displays route table entries. netsh interface ipv6 show route

| Publis | n Type | Met | Prefix                        |
|--------|--------|-----|-------------------------------|
|        |        |     |                               |
| No     | Manual | 256 | ::/0                          |
| No     | Manual | 256 | ::1/128                       |
| No     | Manual | 8   | 2001:0:0:3::2/128             |
| No     | Manual | 256 | 2001::3:1:1:b836:fcf3/128     |
| No     | Manual | 256 | fe80::/64                     |
| No     | Manual | 256 | fe80::/64                     |
| No     | Manual | 256 | fe80::/64                     |
| No     | Manual | 256 | fe80::/64                     |
| No     | Manual | 256 | fe80::e0:0:0:0/128            |
| No     | Manual | 256 | fe80::1966:9ab6:814:5f3b/128  |
| No     | Manual | 256 | fe80::3956:e189:9265:5164/12  |
| No     | Manual | 256 | fe80::c88e:c663:4dff:caf4/128 |
| No     | Manual | 256 | ff00::/8                      |
| No     | Manual | 256 | ff00::/8                      |
| No     | Manual | 256 | ff00::/8                      |
| No     | Manual | 256 | ff00::/8                      |
| No     | Manual | 256 | ff00::/8                      |

Idx Gateway/Interface Name

- 21 2001::3:1:1:b836:fc01
- 1 Loopback Pseudo-Interface 1
- 21 TELITNCM

#### 21 TELITNCM

20 Teredo Tunneling Pseudo-Interface

Telit

- 11 Local Area Connection
- 23 Local Area Connection\* 11
- 12 Wireless Network Connection
- 20 Teredo Tunneling Pseudo-Interface
- 11 Local Area Connection
- 28 12 Wireless Network Connection
  - 23 Local Area Connection\* 11
  - 1 Loopback Pseudo-Interface 1
  - 20 Teredo Tunneling Pseudo-Interface
  - 11 Local Area Connection
  - 23 Local Area Connection\* 11
  - 12 Wireless Network Connection

Optional operations to make only if there was a wrong:

- IPv6 address: netsh interface ipv6 set address "TELITNCM" 2001:0:0:3:1:1:b836:fcf3
- IPv6 gateway address: netsh interface ipv6 add route ::/0 "TELITNCM" 2001:0:0:3:1:1:b836:fc01
- DNS IPv6 address: netsh interface ipv6 set address "TELITNCM" 2001:0:0:3::2/64
- Link-Local address: netsh interface ipv6 delete route ::/0 "TELITNCM" fe80::3:ff:fe00:1

# A simple test: ping the DNS ping 2001:0:0:3::2

Pinging 2001:0:0:3::2 with 32 bytes of data: Reply from 2001:0:0:3::2: time=33ms Reply from 2001:0:0:3::2: time=14ms Reply from 2001:0:0:3::2: time=14ms Reply from 2001:0:0:3::2: time=16ms

Ping statistics for 2001:0:0:3::2: Packets: Sent = 4, Received = 4, Lost = 0 (0% loss), Approximate round trip times in milli-seconds: Minimum = 14ms, Maximum = 33ms, Average = 19ms Network connection details of "TELITNCM" may be like those shown on the right side.

\_\_\_\_\_

For reset all settings at the end of NCM operations:

netsh winsock reset netsh interface ipv4 reset netsh interface ipv6 reset ipconfig /flushdns

| etwork Connection Details                                                                                                    |                                                                                                    |       |
|----------------------------------------------------------------------------------------------------|----------------------------------------------------------------------------------------------------|-------|
| Network Connection <u>D</u> etails:                                                                                                    |                                                                                                    |       |
| Property                                                                                                    | Value                                                                                                    |       |
| Connection-specific DN<br>Description<br>Physical Address<br>DHCP Enabled<br>IPv4 Address<br>IPv4 Address<br>IPv4 Default Gateway<br>IPv4 DNS Server<br>IPv4 WINS Server<br>NetBIOS over Tepip En<br>IPv6 Address<br>IPv6 Default Gateway<br>IPv6 DNS Server | Telit Mobile (NCM1) #4<br>00-00-11-12-13-14<br>No<br>192.168.1.31<br>255.255.255.0<br>192.168.1.32<br>192.168.1.32<br>192.168.1.42<br>Yes<br>2001::3:1:1b836fcf3<br>2001::3:1:1b836fc01<br>2001::0:3::2 |       |
|                                                                                                    |                                                                                                    | Close |

# 4 NCM ON UBUNTU

## 4.1 Preliminary Check

First, the OS should detect the connected module as NCM device. To force this check, you create a file named **cdc\_ncm.conf** in the folder **/etc/modprobe.d/** and insert the following line: **options cdc\_ncm prefer\_mbim=N**.

Assume that the module is using the default #PORTCFG=0 configuration and #USBCFG=0 mode. Refer to document [2] to have information on the available #PORTCFG configuration and #USBCFG modes.

Reboot the Ubuntu-PC, and plug the USB cable in. Use the **dmesg** command to check if the module is recognized as a NCM device. The command response should contain something that looks like the following:

#### dmesg

| [ 510.764017] usb 1-3: new high-speed USB device number 7 using ehci-pci                          |         |
|---------------------------------------------------------------------------------------------------|---------|
| 515.907764] usb 1-3: New USB device found, idVendor=1bc7, idProduct=0036                          |         |
| 515.907769 usb 1-3: New USB device strings: Mfr=1, Product=2, SerialNumber=3                      |         |
| 515.907772] usb 1-3: Product: FIH7160                                                             |         |
| 515.907775] usb 1-3: Manufacturer: Telit                                                          |         |
| 515.907777] usb 1-3: SerialNumber: 351622079900102                                                |         |
| 515.946172 cdc_acm 1-3:1.0: This device cannot do calls on its own. It is not a modem.            |         |
| 515.946240 cdc_acm 1-3:1.0: ttyACM0: USB ACM device                                               |         |
| 515.947784] cdc_acm 1-3:1.2: This device cannot do calls on its own. It is not a modem.           |         |
| [ 515.947845] cdc_acm 1-3:1.2: ttyACM1: USB ACM device                                            |         |
| [ 515.949159] cdc_acm 1-3:1.4: This device cannot do calls on its own. It is not a modem.         |         |
| [ 515.949224] cdc_acm 1-3:1.4: ttyACM2: USB ACM device                                            |         |
| [ 515.950912] cdc_acm 1-3:1.6: This device cannot do calls on its own. It is not a modem.         |         |
| [ 515.950979] cdc_acm 1-3:1.6: <mark>ttyACM3: USB ACM</mark> device                               |         |
| [ 515.952409] cdc_acm 1-3:1.8: This device cannot do calls on its own. It is not a modem.         |         |
| [ 515.952480] cdc_acm 1-3:1.8: ttyACM4: USB ACM device                                            |         |
| [ 515.954035] cdc_acm 1-3:1.10: This device cannot do calls on its own. It is not a modem.        |         |
| [ 515.954103] cdc_acm 1-3:1.10: ttyACM5: USB ACM device                                           |         |
| [ 515.960140] cdc_ncm 1-3:1.12: MAC-Address: 00:00:11:12:13:14                                    |         |
| [ 515.960144] cdc_ncm 1-3:1.12: setting rx_max = 16384                                            |         |
| [515.960782] cdc_ncm 1-3:1.12 usb0: register 'cdc_ncm' at usb-0000:00:1a.7-3, CDC NCM, 00:00:11:1 | 2:13:14 |

The command response shows that Ubuntu, when connected to the module, maps automatically ttyACMx into USBx as summarized in the table below.

| tty device on Ubuntu | USB ports on module |
|----------------------|---------------------|
| ttyACM0              | USB0                |
| ttyACM1              | USB1                |
| ttyACM2              | USB2                |
| ttyACM3              | USB3                |
| ttyACM4              | USB4                |
| ttyACM5              | USB5                |

Tab 2: ttyACMx/USBx

Telit

In addition, the command response shows:

- the name of NCM interface: usb0.
- idProduct=0036, it identifies the #USBCFG=0 mode, refer to document [3].

Just to be sure to use the module to access the Network by means of the USB cable and the carriers, click on button and disable the Networking connected to the Ethernet cable.

The following Ubuntu dialog box shows that the Networking is disabled.

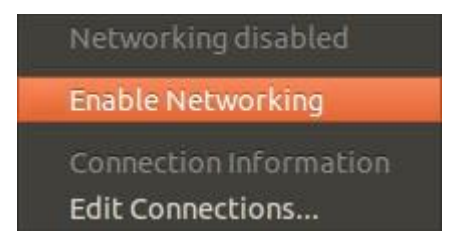

#### Fig 7: Networking Disabled

Use the **ifcongif** command to display the status of the currently active network interfaces.

#### lfconfig

 Link encap:Local Loopback inet addr:127.0.0.1 Mask:255.0.0.0 inet6 addr: ::1/128 Scope:Host UP LOOPBACK RUNNING MTU:65536 Metric:1 RX packets:281 errors:0 dropped:0 overruns:0 frame:0 TX packets:281 errors:0 dropped:0 overruns:0 carrier:0 collisions:0 txqueuelen:0 RX bytes:21279 (21.2 KB) TX bytes:21279 (21.2 KB)

This command response shows that only the loopback interface is active. It is used for diagnostics and troubleshooting, and to connect to servers running on the local machine (local host).

Use the next command to display all interfaces, which are currently available, even if down.

#### ifconfig –a

eth1 Link encap:Ethernet HWaddr 00:1e:4f:db:2d:26 BROADCAST MULTICAST MTU:1500 Metric:1 RX packets:0 errors:0 dropped:0 overruns:0 frame:0 TX packets:0 errors:0 dropped:0 overruns:0 carrier:0 collisions:0 txqueuelen:1000 RX bytes:0 (0.0 B) TX bytes:0 (0.0 B) Interrupt:21 Memory:fe9e0000-fea00000

# Telit

- Link encap:Local Loopback inet addr:127.0.0.1 Mask:255.0.0.0 inet6 addr: ::1/128 Scope:Host UP LOOPBACK RUNNING MTU:65536 Metric:1 RX packets:281 errors:0 dropped:0 overruns:0 frame:0 TX packets:281 errors:0 dropped:0 overruns:0 carrier:0 collisions:0 txqueuelen:0 RX bytes:21279 (21.2 KB) TX bytes:21279 (21.2 KB)
- usb0 Link encap:Ethernet HWaddr 00:00:11:12:13:14 BROADCAST MULTICAST MTU:1500 Metric:1 RX packets:0 errors:0 dropped:0 overruns:0 frame:0 TX packets:0 errors:0 dropped:0 overruns:0 carrier:0 collisions:0 txqueuelen:1000 RX bytes:0 (0.0 B) TX bytes:0 (0.0 B)

This command response shows that usb0 is the name of NCM interface, as stated before.

To send manually AT commands to the module, as shown in the next paragraph, you may use the serial terminal emulation minicom. To install it use the following command:

#### sudo apt-get install minicom

Assume that the module is using the default #PORTCFG=0 configuration. Enter one of the following commands to use USB0 or USB3 port of the module, refer to Tab 2.

sudo minicom –D /dev/ttyACM0

sudo minicom –D /dev/ttyACM3

## 4.2 NCM Activation on the Module

Assume that the module is using the default #PORTCFG=0 configuration, and the default #USBCFG=0 mode. Refer to document [2] to have detailed information on available port configurations and modes supporting NCM protocol. Execute the following steps:

- USB cable is already plugged in, see previous chapter.
- Run the minicom serial terminal emulation connected to the USB0 port of the module (/dev/ttyACM0 on Ubuntu side), see previous chapter.
- Enter the AT#PORTCFG=? Test command. If the entered command is not echoed, enter the ATE1 command to enable the echo.

Test command returns, for each Variant value, a short description on the logical connection regarding physical serial ports/USBx ports and access points (AT parser instances, Trace), see below:

# AT#PORTCFG=?

#PORTCFG: Variant=0: AT= USIF0 USB0 USB3; STT(Trace)= USB1
#PORTCFG: Variant=1: not supported by this product
#PORTCFG: Variant=2: not supported by this product
#PORTCFG: Variant=3: not supported by this product
#PORTCFG: Variant=5: not supported by this product
#PORTCFG: Variant=6: not supported by this product
#PORTCFG: Variant=6: not supported by this product
#PORTCFG: Variant=7: not supported by this product
#PORTCFG: Variant=8: AT= USB0 USB3 USB4; STT(Trace)= USB1
#PORTCFG: Variant=10: not supported by this product
#PORTCFG: Variant=11: AT= USIF0 USB3 USB0; STT(Trace)= USB1; ExtGNSS= USIF1
OK

NCM protocol can be used on every USBx port connected to an AT parser, in accordance with the current #USBCFG mode. In #PORTCFG=0 configuration, NCM protocol can be used on USB0 or USB3 port, see the response of the Test command. In this example is used /dev/ttyACM0, therefore the used USB port is USB0, refer to Tab 2.

Check the current #PORTCFG configuration: **AT#PORTCFG?** #PORTCFG: 0,0 ← #PORTCFG=0 is the default configuration. OK

Check the current #USBCFG configuration mode: **AT#USBCFG?** #USBCFG: 0 ← #USBCFG=0 is the default configuration mode. OK

Check if the SIM is inserted and PIN is unlocked **AT+CPIN?** +CPIN: READY OK

Check on which Network Operator the module is registered. AT+COPS? +COPS: 0,0,"network operator",7 OK

Check if the module is GPRS attached. **AT+CGATT?** +CGATT: 1 OK

Set PDP context using, for example, these parameters values: cid = 4, protocol type is "IP", APN is provided by your Network Operator. NCM protocol can be assigned to one of any available cid. AT+CGDCONT=4,"IP","APN"

OK

NCM protocol is not active. Now, you can select one of the following options<sup>3</sup> to perform all the necessary actions to activate the NCM protocol.

#### Option 1:

Assign NCM protocol to cid=4 AT#NCM=1,4 OK

Activate PDP context identified by cid=4 AT+CGACT=1,4 OK

Activate the NCM protocol AT+CGDATA="M-RAW\_IP",4 CONNECT OK

#### Option 2:

Assign NCM protocol to cid = 4, activate PDP context and NCM protocol. **AT#NCM=2,4** OK

Option 3:

<sup>&</sup>lt;sup>3</sup> Modules equipped with an old software version, support only the option 1, and do not provide the #NCM command with User Name and Password.

Use this #NCM format when the network requires User Name and Password. Assign NCM protocol to cid = 4, activate PDP context and NCM protocol. **AT#NCM=2,4,0,"User Name", "Password"** OK

The NCM Network Interface of the Ubuntu-PC is not still configured with the addresses provided by the module. Use the following two commands to get IP address, Gateway address, and DNS address. Type in the commands using <cid>=4 (the same value used with +CGDCONT). After getting the addresses use them to configure the NCM Network Interface, see chapter 4.3.

#### AT+CGPADDR=4

+CGPADDR: 4, "<mark>10.162.34.196</mark>" ← IP address OK

## AT+CGCONTRDP=4

```
+CGCONTRDP:

4,

6,

"string from network",

"10.162.34.196.255.0.0.0", ← IP address

"10.162.34.197", ← Gateway address

"10.207.43.46", ← DNS address

"0.0.0.0",

"0.0.0.0",

"0.0.0.0"

OK
```

## 4.3 PC Network Interface Configuration

Configure the usb0 network interface using the addresses returned by the +CGPADDR and +CGCONTRDP commands, see chapter 4.2.

- IP address
- Gateway address
- DNS address

sudo ifconfig usb0 10.162.34.196 netmask 255.255.255.0 up sudo route add default gw 10.162.34.197 sudo arp -s 10.162.34.197 11:22:33:44:55:66

Now, the interface can carry on traffic. Check it using **ping** command with the IP address

Telit

ping 8.8.8.8

of the primary DNS of Google.

To use URL instead of IP addresses the DNS must be configured; modify the file **/etc/resolv.conf** adding the line **nameserver 10.207.43.46** at the end of the file.

An alternative DNS could be the secondary DNS of Google: 8.8.4.4

## 4.4 NCM Deactivation

As stated in chapter 4.2, the module is using the default #PORTCFG=0 configuration, therefore the available USBs ports connected to an AT parser are USB0 and USB3. In this example, the NCM protocol was activated on USB0 port.

The AT parser connected to USB0 port is always available, therefore you can continue to issue AT commands on this port, regardless if the NCM protocol is activated or not. Referring to the two options below, to deactivate the NCM protocol use the option 2, it does not matter the command sequence you used to activate the protocol, see chapter 4.2.

Option 1: AT+CGATT=0 OK NO CARRIER

Option 2: AT#NCMD=0 OK NO CARRIER

You can deactivate the NCM protocol entering the following command in Ubuntu-PC. sudo ifconfig usb0 down

# **5 APPENDIXES**

## 5.1 TMB Tool

Telit provides the TMB tool that furnishes a simple interface to activate/deactivate the NCM protocol in Windows environment. Before running the tool<sup>4</sup>, verify if the:

- current port configuration is #PORTCFG=0 (default);
- mode is #USBCFG=0 (default);
- USB3 port is available.

The Fig 8 shows how the Telit Mobile Broadband tool appears on the display.

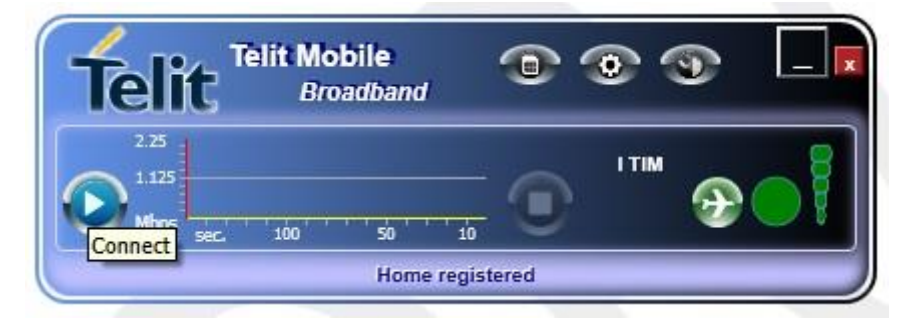

Fig 8: TMB Tool

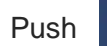

...

SIM Management button, the following dialog box is displayed.

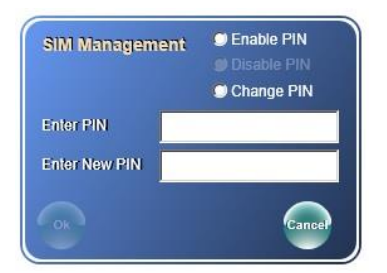

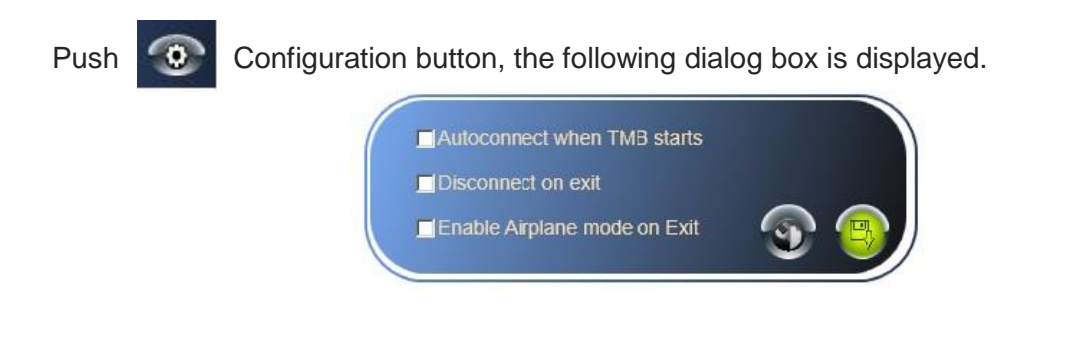

<sup>4</sup> It is suggested to install NET Framework 4.5 or later. 1vv0301246 Rev. 4 Page **44** of **48** 

## Push Network Setting button, the following dialog box is displayed.

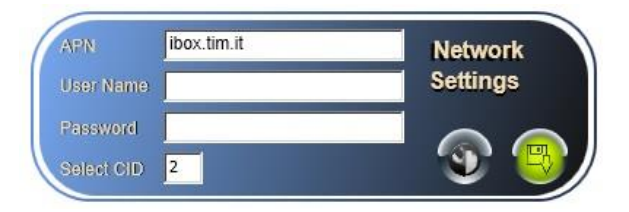

The APN is connected to the selected CID. The Packet Data Protocol type is always set to "IP". See AT command AT#CGDCONT, refer to document [1].

Right-click on the TMB window, the following information is displayed.

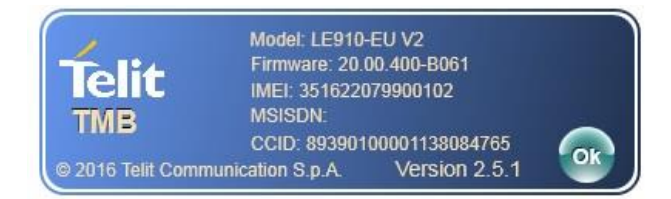

Push Connect button, the following dialog box is displayed. The NCM protocol activation is successfully performed.

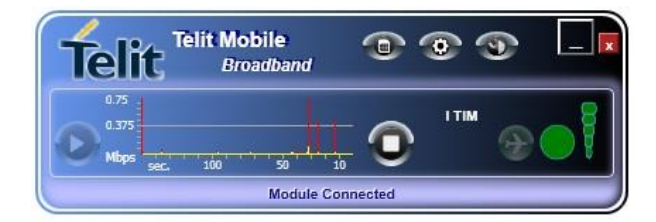

# 6 GLOSSARY AND ACRONYMS

|      | Description                      |  |
|------|----------------------------------|--|
| APN  | Access Point Name                |  |
| ARP  | Address Resolution Protocol      |  |
| CID  | PDP Context IDentifier           |  |
| DNS  | Domain Name Server               |  |
| DTE  | Data Terminal Equipment          |  |
| FW   | FirmWare                         |  |
| LTE  | Long Term Evolution              |  |
| MBIM | Mobile Broadband Interface Model |  |
| NCM  | Network Control Model            |  |
| PDP  | Packet Data Protocol             |  |
| PID  | Product IDentifier               |  |
| PIN  | Personal Identification Number   |  |
| ТМВ  | Telit Mobile Broadband           |  |
| URL  | Uniform Resource Locator         |  |

# 7 DOCUMENT HISTORY

| Revision | Date       | Changes                                                                                                    |
|----------|------------|----------------------------------------------------------------------------------------------------|
| 0        | 2016-02-02 | First issue                                                                                                    |
| 1        | 2016-03-16 | Added:<br>Description of the AT#NCM command with User Name<br>and Password.                                                                                                    |
| 2        | 2016-10-14 | Updated:<br>Chapter: 1.5 Related Documents<br>Removed:<br>Chapter: 6 Modules & SW Ver. Tables                                                                                                    |
| 3        | 2016-11-29 | Fulfilled some missing references.                                                                                                    |
| 4        | 2017-10-23 | Adopted new template.<br>Added:<br>The Platform Version ID in the Applicability Table, and<br>the LE910 Cat1 series.<br>Section IPv4/IPv6 Dual Stack.<br>Changed:<br>The document title into: LE910 V2, LE910 Cat1 NCM |
|          |            | Protocol User Guide.                                                                                                    |
|          |            | Updated:<br>Chapter: 1.5 Releted Documents                                                                                                    |

# SUPPORT INQUIRIES

Link to www.telit.com and contact our technical support team for any questions related to technical issues.

# www.telit.com

Telit Communications S.p.A. Via Stazione di Prosecco, 5/B I-34010 Sgonico (Trieste), Italy

**Telit IoT Platforms LLC** 5300 Broken Sound Blvd. Suite 150 Boca Raton, FL 33487, USA

**Telit Wireless Solutions Inc.** 3131 RDU Center Drive, Suite 135 Morrisville, NC 27560, USA

Telit Wireless Solutions Co., Ltd. 8th Fl., Shinyoung Securities Bld. 6, Gukjegeumyung-ro8-gil, Yeongdeungpo-gu Seoul, 150-884, Korea

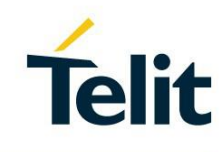

Telit Wireless Solutions Ltd. 10 Habarzel St. Tel Aviv 69710. Israel

**Telit Wireless Solutions** Technologia e Servicos Ltda Avenida Paulista, 1776, Room 10.C 01310-921 São Paulo, Brazil

Telit reserves all rights to this document and the information contained herein. Products, names, logos and designs described herein may in whole or in part be subject to intellectual property rights. The information contained herein is provided "as is". No warranty of any kind, either express or implied, is made in relation to the accuracy, reliability, fitness for a particular purpose or content of this document. This document may be revised by Telit at any time. For most recent documents, please visit www.telit.com Copyright © 2016, Telit